## スマホでZoomに参加する方法

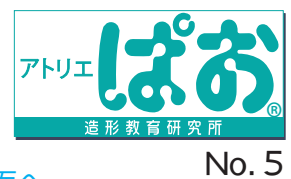

## ■ZOOM にはスマホ(アプリ)かパソコンから参加できます。パソコンから参加の方は裏面へ。

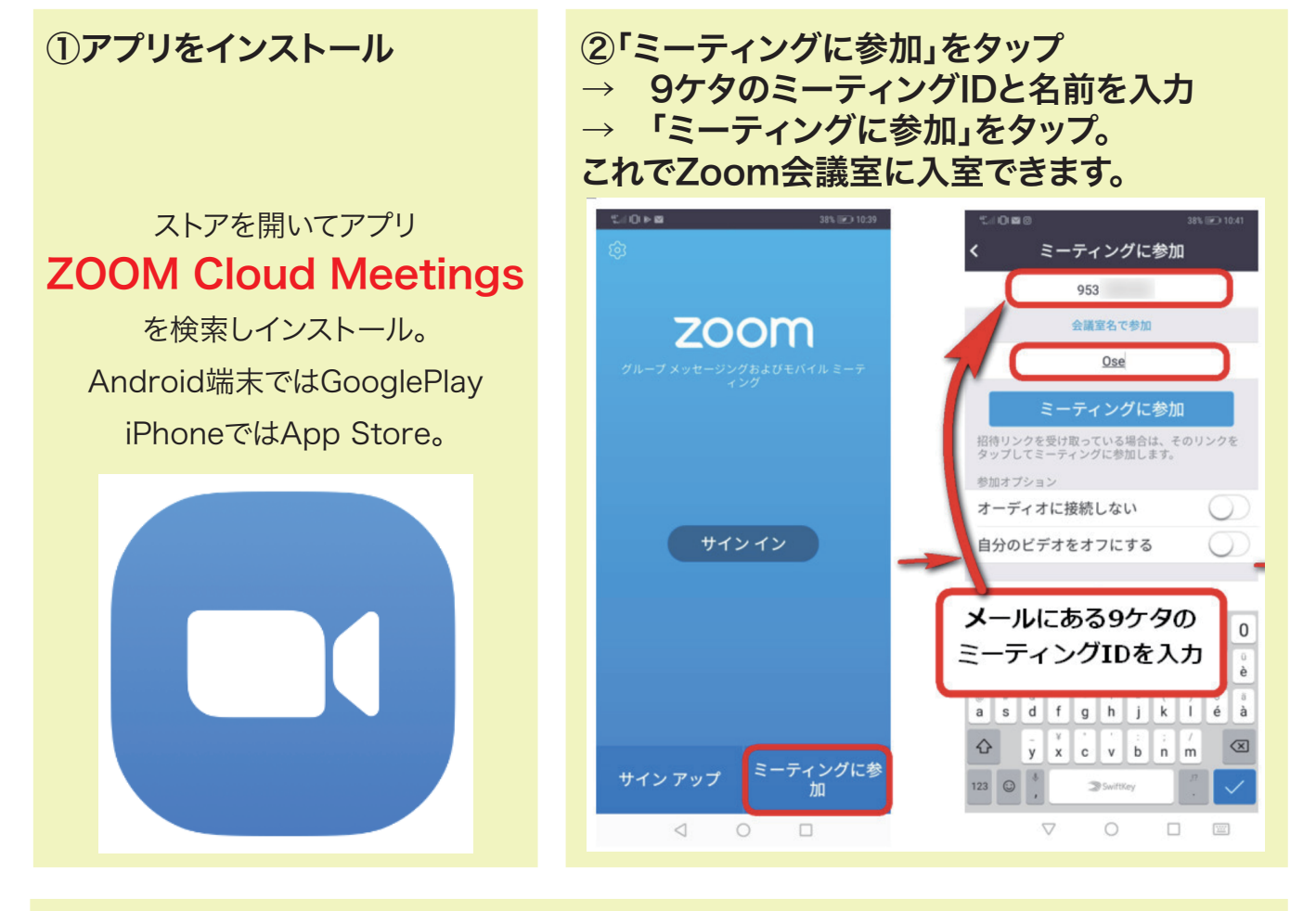

## ③初めてZoom会議に参加する際には、 下の画像のように、カメラとマイクへのアクセスの確認メッセージが出ますので、 「許可」をタップしてください。

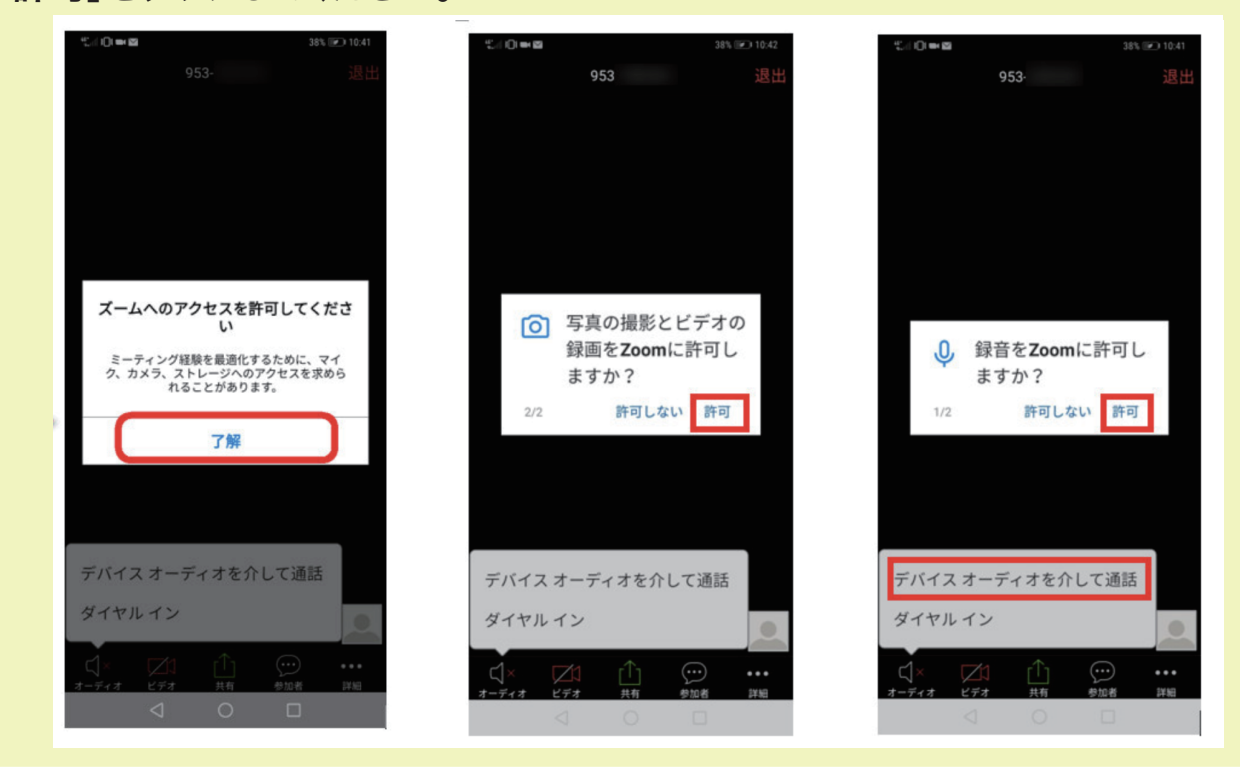

なお、オンラインレッスン・Youtube の配信は会員様限定です。

お友達や非会員への共有は著作権および知的財産権の侵害に値するため、お控えいただきますようお願い申し上げます。